## **DECEMBER 9, 2024**

## **Vaccine Utilization Report**

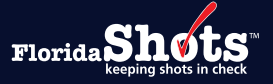

Florida SHOTS gives users the ability to create a **Vaccine Utilization Report** which will provide your organization's vaccine usage information that has been entered either manually or uploaded from your EHR during a specified time period. This report can be especially helpful for providers who participate in the Vaccine for Children (VFC) Program to reconcile their VFC inventory. This short guide will give you the step-by-step instructions to create the Vaccine Utilization Report.

## STEP 1

Log into Florida SHOTS.

### STEP 2

Select "Reports" then "Vaccine Utilization" from the Florida SHOTS menu.

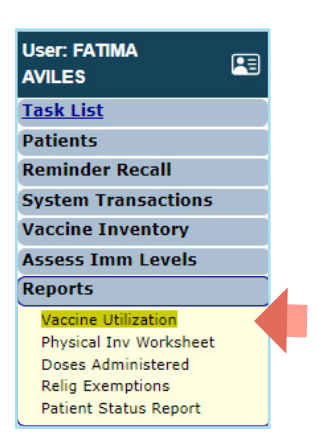

### STEP 3

Complete the "**Vaccine Utilization Report Criteria**" page. Florida SHOTS will extract the vaccine utilization data based on the selection criteria entered.

**NOTE:** You will be taken to the Vaccine Utilization Report List page if you have generated a report in the past. Click on "Create New Report" to run a new report.

| Vaccine Utilization Report Criteria 📀 🤎                                                                                                    | Training Environment |
|----------------------------------------------------------------------------------------------------|----------------------|
| Date Given From: * Date Given Thru: *                                                                                                    |                      |
| Vaccine Types:                                                                                                    |                      |
| Funding Programs     VFC/PED     VFC/PED     Ail     VFC ELIGIBLE-MEDICADDMCO     VFC ELIGIBLE-MEDICADDMCO     VFC ELIGIBLE-MINDURED     VFC ELIGIBLE-MINDURED     VFC ELIGIBLE-MINDURAUED     VFC ELIGIBLE-MINDURAUE     VFC ELIGIBLE-MINDURAUE     VFC ELIGIBLE-MINDURAUE     VFC ELIGIBLE-MINDURAUE     VFC ELIGIBLE-MINDURAUE     VFC ELIGIBLE-MINDURAUE     VFC ELIGIBLE-MINDURAUE     VFC ELIGIBLE-MINDURAUE     VFC ELIGIB     |                      |
| Health Crises and Special Conditions COVID-19 All AGE: 654- (EXCLUDING LTCF) FIREFEGHTER Hurricane Dorian Evacuee Hurricane Mana Evacuee Hurricane Mana Evacuee Mutricane Mana Evacuee Hurricane Mana Evacuee Mutricane Mana Evacuee Mutricane Evacuee Mutricane Mana Evacuee Mutricane Mana Evacuee Mutricane Evacuee Mutricane Evacuee Mutricane Mana Evacuee Mutricane Mana Evacuee Mutricane Mana Evacuee Mutricane Mana Evacuee Mutricane Mana Evacuee Mutricane Evacuee Mutricane Evacuee Mutricane Mana Evacuee Mutricane Mana Evacuee Mutricane Evacuee Mutricane Evacuee Mutricane Evacuee Mutricane Evacuee Mutricane Evacuee Mut |                      |
| Report Formst:  © Client Detail  C Excel File - downloaded  Sort on:  © Vaccine Type, Date Given, Date Given, Vaccine Type Patient Name, Vaccine Type Patient Name, Vaccine Type Generate Vaccine Type  * Asterisk indicates a required field                                                                                                    |                      |

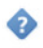

**Help Text Icon:** This icon when clicked on, will have the help text drop-down appear at the top of the page with an explanation of the criteria fields. Portions of the help text will be highlighted in yellow to indicate the field it pertains to. To close the help text drop-down, you must click on the icon located at the top of the screen. Clicking on the same icon you used to open the drop-down will not close it.

**Date Given From and Date Given Thru:** Enter the desired date range to search for vaccines recorded during that time.

**Vaccine Types:** Select one or more specified Vaccine Types or "**All**." To select more than one vaccine type hold the [Ctrl] key down while clicking on the vaccine types.

**IMM Service Site:** Select one or more Service Sites or "**All.**" To select more than one service site hold the [Ctrl] key down while clicking on the service site name.

**Funding Program/Program Components:** Select the funding program for the vaccines and one or more VFC Eligibility types (for VFC organizations), Privately Insured, Unspecified or "**All**". To display vaccines that have no funding program (these would be historical shots), select "**No Funding Program Specified.**"

**Health Crises and Special Conditions:** Select one or more of the additional details that can be noted while recording vaccines. The details are related to the health crisis event your organization participated in, if applicable.

**Report Format:** Select "**Client Detail**" to view on screen and print or "**Excel File - downloaded**" to download an Excel file.

**NOTE:** You may get this pop-up if you select Excel once the file starts opening. Click "**Yes**" to continue opening the file.

| Microso | oft Excel                                                                                          | ×                                                                                                    |
|---------|----------------------------------------------------------------------------------------------------|----------------------------------------------------------------------------------------------------|
|         | The file format and extension of 'RptVaccineUtili<br>don't open it. Do you want to open it anyway? | zation.20241211.113956.xls' don't match. The file could be corrupted or unsafe. Unless you trust its source, |
|         |                                                                                                    | Yes No Help                                                                                                  |
|         |                                                                                                    |                                                                                                    |

Sort On: Select how you want the information to be sorted in the report. The available sort options are "Vaccine Type, then Date Given", by "Date Given, then Vaccine Type", by "Patient Name, then Vaccine Type", or "Funding Program, then Vaccine Type".

Click "Generate Vaccine Utilization Report" to display or download the report. Florida SHOTS will extract the vaccine utilization data based on the selection criteria entered.

Once complete, the system will automatically take you to the Vaccine Utilization Report List page, where you can select to view your report from the list, which is arranged by date created (newest to oldest).

#### Vaccine Utilization Report List

Click on a row below to download an existing report for LEON FLSHOTS CHD .

| Created On                     | Created By      | From Date  | Thru Date  | Туре          | Status    | Rows |
|--------------------------------|-----------------|------------|------------|---------------|-----------|------|
| 12/06/2019 15:00:45            | SMITH, CHRIS    | 09/07/2019 | 12/06/2019 | Client Detail | Completed | 9    |
| 12/06/2019 14:59:08            | SMITH, CHRIS    | 09/07/2019 | 12/06/2019 | Client Detail | Completed | 9    |
| 12/06/2019 12:16:39            | SMITH, CHRIS    | 12/06/2019 | 12/06/2019 | Client Detail | Completed | 0    |
| 12/03/2019 11:47:28            | SMELT, BRITTANY | 09/04/2019 | 12/03/2019 | Client Detail | Completed | 12   |
| 12/03/2019 11:45:35            | SMELT, BRITTANY | 09/04/2019 | 12/03/2019 | Excel File    | Completed | 14   |
| 12/03/2019 11:25:57            | SMITH, CHRIS    | 09/04/2019 | 12/03/2019 | Client Detail | Completed | 9    |
| 12/03/2019 09:47:46            | SMITH, CHRIS    | 09/04/2019 | 12/03/2019 | Client Detail | Completed | 12   |
| 12/03/2019 09:40:18            | SMITH, CHRIS    | 09/04/2019 | 12/03/2019 | Client Detail | Completed | 15   |
| 11/27/2019 15:53:54            | SMITH, CHRIS    | 11/27/2019 | 11/27/2019 | Client Detail | Completed | 5    |
| 11/27/2019 15:53:37            | SMITH, CHRIS    | 11/27/2019 | 11/27/2019 | Client Detail | Completed | 0    |
| 11/27/2019 15:53:23            | SMITH, CHRIS    | 11/27/2019 | 11/27/2019 | Client Detail | Completed | 8    |
| 11/27/2019 15:52:30            | SMITH, CHRIS    | 11/27/2019 | 11/27/2019 | Client Detail | Completed | 8    |
| 11/27/2019 15:51:44            | SMITH, CHRIS    | 11/27/2019 | 11/27/2019 | Client Detail | Completed | 8    |
| X2-2 (22)                      |                 |            |            |               |           |      |
| Create New Report Refresh List |                 |            |            |               |           |      |

**NOTE:** Some reports generated may contain information that is deemed to be sensitive. Only users that have the special permissions role are able to view sensitive data and run these reports. Users that do not have this special permissions role will not be able to view the reports and may receive this pop-up message:

| Vaccine Utilizatio         | n Report List                |                      |                            |                              |             | D00  | ) : Emulati | ng LEONCHD |
|----------------------------|------------------------------|----------------------|----------------------------|------------------------------|-------------|------|-------------|------------|
| Click on a row below to    | o download an existing repor | t for LEON FLSHOTS C | CHD .                      |                              |             |      |             |            |
| Created On                 | Created By                   | From Date            | Thru Date                  | Туре                         | Status      | Rows | Work sheets |            |
| 12/20/2019 11:55:09        | SMELT, BRITTANY              | 08/22/2019           | 12/20/2019                 | Client Detail                | Completed   | 9    | 0           | Delete     |
| 12/20/2019 11:40:09        | SMELT, BRITTANY              | 08/22/2019           | 12/20/2019                 | Client Detail                | Completed   | 9    | 0           | Delete     |
| 12/06/2019 15:00:45        | SMITH, CHRIS                 | 09/07/2019           | 12/06/2019                 | Client Detail                | Completed   | 9    | 0           | Delete     |
| 12/06/2019 14:59:08        | SMITH, CHRIS                 | 09/07/2019           | 12/06/2019                 | Client Detail                | Completed   | 9    | 0           | Delete     |
| 12/06/2019 12:16:39        | SMITH, CHRIS                 | 12/06/2019           | 12/06/2019                 | Client Detail                | Completed   | 0    | 0           | Delete     |
| 12/03/2019 11:47:28        | SMELT, BRITTANY              | 09/04/2019           | 12/03/2019                 | Client Detail                | Completed   | 12   | 0           | Delete     |
| 12/03/2019 11:45:35        | SMELT, BRITTANY              | 09/04/2019           | 12/03/2019                 | Excel File                   | Completed   | 14   | 2           | Delete     |
| 12/03/2019 11:25:57        | SMITH, CHRIS                 | 09/04/2019           | 12/03/2019                 | Client Detail                | Completed   | 9    | 0           | Delete     |
| 12/03/2019 09:47:46        | SMITH, CHRIS                 | 09/04 Message from   | n webpage                  |                              | × completed | 12   | 0           | Delete     |
| 12/03/2019 09:40:18        | SMITH, CHRIS                 | 09/04                |                            |                              | Completed   | 15   | 0           | Delete     |
| 11/27/2019 15:53:54        | SMITH, CHRIS                 | 11/27                |                            |                              | Completed   | 5    | 0           | Delete     |
| 11/27/2019 15:53:37        | SMITH, CHRIS                 | 11/27 / You          | do not have the proper per | missions to view this report | Completed   | 0    | 0           | Delete     |
| 11/27/2019 15:53:23        | SMITH, CHRIS                 | 11/27                |                            |                              | Completed   | 8    | 0           | Delete     |
| 11/27/2019 15:52:30        | SMITH, CHRIS                 | 11/27                |                            |                              | Completed   | 8    | 0           | Delete     |
| 11/27/2019 15:51:44        | SMITH, CHRIS                 | 11/27                |                            | ОК                           | Completed   | 8    | 0           | Delete     |
| Create New Depart   Defree | - 11                         |                      |                            |                              |             |      |             |            |
| Create New Report Refrest  | n List                       |                      |                            |                              |             |      |             |            |

## **Client Detail Format:**

| Vaccine                   | Utilizatio                    | n Report                          | 1                          |                   |             |            |                 |                     |                  |     | ?       | D00 : Em              | ulating LEONC              | HD    |
|---------------------------|-------------------------------|-----------------------------------|----------------------------|-------------------|-------------|------------|-----------------|---------------------|------------------|-----|---------|-----------------------|----------------------------|-------|
| Back                      |                               |                                   |                            |                   |             |            |                 |                     |                  |     | Lands   | cape Mode required    | to view all report columns | Print |
|                           |                               |                                   |                            |                   | VACCINE     | UTILIZ/    | <b>ATION RE</b> | EPORT               |                  |     |         |                       |                            |       |
| Organization:             | LEON P                        | LSHOTS CHD                        |                            |                   |             |            |                 |                     |                  |     |         |                       |                            |       |
| Date Given:               | 08/22/2                       | 019 - 12/20/201                   | 9                          |                   |             |            |                 |                     |                  |     |         |                       |                            |       |
| Vaccine Types:            | All                           |                                   |                            |                   |             |            |                 |                     |                  |     |         |                       |                            |       |
| Eligibility:              | 17.02-H                       | IEPA2017: All fi                  | nancial statuses           |                   |             |            |                 |                     |                  |     |         |                       |                            |       |
| Health Crises:            | HepA 2                        | 019                               |                            |                   |             |            |                 |                     |                  |     |         |                       |                            |       |
| Special Condition         | ons:                          |                                   |                            |                   |             |            |                 |                     |                  |     |         |                       |                            |       |
| Report Format:            | Client E                      | Detail                            |                            |                   |             |            |                 |                     |                  |     |         |                       |                            |       |
| Sort on:                  | Vaccine                       | e Type, Date Giv                  | /en                        |                   |             |            |                 |                     |                  |     |         |                       |                            |       |
| Vaccine<br>Type           | Date Given                    | StateImmId                        | Patient Name               | Prog<br>Component | Mfg/Lot #   | Exp. Date  | Eligibility     | Service<br>Provider | Date of<br>Birth | Sex | CPT/CVX | Special<br>Conditions | Health Crisis              |       |
| HEP A ADULT               | 09/19/2019                    | 9949888012                        | RICH, SLOW                 | 17.02             | 2.2         |            | UNINSURED       | UNKNOWN             | 01/21/1996       | M   | 90632   |                       | HepA 2019 Health Crisis    | 3     |
| 09/19/2019                | total vaccination             | ons = 1, total pati               | ients = 1                  |                   |             |            |                 |                     |                  |     |         |                       |                            |       |
| HEP A ADULT<br>09/26/2019 | 09/26/2019<br>total vaccinati | 7000001957<br>ons = 1, total pati | FREEZE, ELLEN<br>ients = 1 | 17.02             | MSDSARHEPA1 | 06/15/2022 | UNINSURED       | UNKNOWN             | 01/01/2000       | м   | 90632   |                       | HepA 2019 Health Crisis    | 5     |
| HEP A ADULT<br>11/27/2019 | 11/27/2019<br>total vaccinati | 7000002043                        | RAT, LAB                   | 17.02             | MSDSARHEPA1 | 06/15/2022 | UNINSURED       | CHDSTAFF            | 01/01/1985       | F   | 90632   | HepA Outbreak         | HepA 2019 Health Crisis    | \$    |

## Excel File-downloaded: (Screenshot 1 of 3)

| File Home Insert Page Layout Formulas Data Review View Foxit PDF ${\mathbb Q}$ Tell me what you want to do                                                                                                    | P4 Share                                                                |
|----------------------------------------------------------------------------------------------------|-------------------------------------------------------------------------|
| $\begin{array}{c c c c c c c c c c c c c c c c c c c $                                                                                                    | ItoSum * A P P<br>I* Sort & Find &<br>ear* Filter* Select*<br>Editing ^ |
| A1 💌 : X 🗸 $f_{x}$ Vaccine Utilization Report                                                                                                    | ~                                                                       |
| A B C D E F G                                                                                                    | H I J I                                                                 |
| 2         Organization         LECKNPCSHOLSHD           2         Date Given:         08/29/2019 - 12/27/2019         Image: Constraint of the optimization of the optimization of the optimizat |                                                                         |
| 28                                                                                                    |                                                                         |
| Vaccine Utilization Report         LEON FLSHOTS CHD         ⊕                                                                                                    |                                                                         |

## Excel File-downloaded: (Screenshot 2 of 3)

| File Home Insert Page Layou | Formulas       | Data Review    | View Foxit PDF Q Tell me wh | at you want to do           |              |                       | P4 Shar               |
|-----------------------------|----------------|----------------|-----------------------------|-----------------------------|--------------|-----------------------|-----------------------|
| Paste                       |                | = 🗞 · 🖶 Wrap T | ext General *               | Conditional Format as Cell  | Insert Delet | ► Format              | Ź▼ ♀<br>Sort & Find & |
| * 🔩 📴 T 🖬 🖓 🏧 .             | <u> </u>       |                | a center - \$ - 7000 \$.0   | Formatting - Table - Styles | · · ·        | 🗸 , 📌 Clear 🛪         | Filter - Select -     |
| Clipboard 😼 Font            | r <sub>2</sub> | Alignment      | ra Number ra                | Styles                      | Cells        | s Editi               | ng                    |
| A1 • : × ✓ fx               | Vaccine Type   |                |                             |                             |              |                       | ~                     |
| AB                          | С              | D              | E                           | F                           | G            | н                     | I I I                 |
| 1 Vaccine Type Date Give    | n Statelmmld   | Patient Name   | Prog Component              | Mfg/Lot #                   | Exp. Date E  | ligibility            | Service Provider      |
| 2 DAPTACEL 09/12/201        | 9 7000001971   | FREEZE, GARY   | 01-VFC VACCINE              | EVNWWWWW                    | 06/22/2022 V | FC ELIGIBLE-UNINSURED | ARNBP                 |
| 3 HEP A ADULT 09/19/201     | 9 9949888012   | RICH, SLOW     | 17.02-HEPA2017              |                             | U            | ININSURED             | UNKNOWN               |
| 4 HEP A ADULT 09/26/201     | 9 7000001957   | FREEZE, ELLEN  | 17.02-HEPA2017              | MSDSARHEPA1                 | 06/15/2022 U | ININSURED             | UNKNOWN               |
| 5 HEP A ADULT 11/27/201     | 9 7000002043   | RAT, LAB       | 17.02-HEPA2017              | MSDSARHEPA1                 | 06/15/2022 U | ININSURED             | CHDSTAFF              |
| 6                           |                |                |                             |                             |              |                       |                       |
| 7                           |                |                |                             |                             |              |                       |                       |
| 8                           |                |                |                             |                             |              |                       |                       |
| 9                           |                |                |                             |                             |              |                       |                       |
| 10                          |                |                |                             |                             |              |                       |                       |
| 11                          |                |                |                             |                             |              |                       |                       |
| 12                          |                |                |                             |                             |              |                       |                       |
| 13                          |                |                |                             |                             |              |                       |                       |
| 14                          |                |                |                             |                             |              |                       |                       |
| 15                          |                |                |                             |                             |              |                       |                       |
| 16                          |                |                |                             |                             |              |                       |                       |
| 17                          |                |                |                             |                             |              |                       |                       |
| 18                          |                |                |                             |                             |              |                       |                       |
| 19                          |                |                |                             |                             |              |                       |                       |
| 20                          |                |                |                             |                             |              |                       |                       |
| 21                          |                |                |                             |                             |              |                       |                       |
| 22                          |                |                |                             |                             |              |                       |                       |
| 23                          |                |                |                             |                             |              |                       |                       |
| 24                          |                |                |                             |                             |              |                       |                       |
| 25                          |                |                |                             |                             |              |                       |                       |
| 27                          |                |                |                             |                             |              |                       |                       |
| 29                          |                |                |                             |                             |              |                       |                       |
| 20                          |                |                |                             |                             |              |                       |                       |
| 20                          |                |                |                             |                             |              |                       |                       |
| 21                          |                |                |                             |                             |              |                       |                       |
| Vaccine Utilization Repo    | rt LEON F      | LSHOTS CHD 🕀   |                             | : 4                         |              |                       | Þ                     |

#### Excel File-downloaded: (Screenshot 3 of 3)

| F    | ile Hor    | ne Insert Page Layout                           | Formulas Data Rev | iew View      |      | Foxit PDF | ♀ Tell me wha       | t you want to do                                            |                                                          | A Share |
|------|------------|-------------------------------------------------|-------------------|---------------|------|-----------|---------------------|-------------------------------------------------------------|----------------------------------------------------------|---------|
| Pa   | ste        | Arial • 9 • A <sup>*</sup><br>B I U • 🗄 • 🖄 • 🛆 |                   | Wrap Text     | nter | Genera    | nl ▼<br>% * €.0 .00 | Conditional Format as Cell<br>Formatting * Table * Styles * | E Delete Format<br>↓ ↓ ↓ ↓ ↓ ↓ ↓ ↓ ↓ ↓ ↓ ↓ ↓ ↓ ↓ ↓ ↓ ↓ ↓ |         |
| Clip | oboard 🗔   | Font                                            | r⊒ Alignmen       | it            |      | Fa        | Number 🕞            | Styles                                                      | Cells Editing                                            | ^       |
| A    | L ,        | • : × ✓ fx V                                    | /accine Type      |               |      |           |                     |                                                             |                                                          | ۲       |
| 4    | G          | н                                               | <u> </u>          | J             | к    | L         | M                   | N                                                           | 0                                                        | P       |
| 1    | Exp. Date  | Eligibility                                     | Service Provider  | Date of Birth | Sex  | CPT/CVX   | NDC                 | Special Conditions                                          | Health Crisis                                            |         |
| 2    | 06/22/2022 | VFC ELIGIBLE-UNINSURED                          | ARNBP             | 01/01/2007    | M    | 90700     |                     |                                                             |                                                          |         |
| 3    |            | UNINSURED                                       | UNKNOWN           | 01/21/1996    | M    | 90632     |                     |                                                             | HepA 2019 Health Crisis                                  |         |
| 4    | 06/15/2022 | UNINSURED                                       | UNKNOWN           | 01/01/2000    | M    | 90632     | 00006-4841-41       | 11-10-11-11                                                 | HepA 2019 Health Crisis                                  |         |
| 5    | 06/15/2022 | UNINSURED                                       | CHUSTAFF          | 01/01/1985    | F    | 90632     | 00006-4841-41       | HepA Outbreak                                               | HepA 2019 Health Crisis                                  |         |
| 7    |            |                                                 |                   |               |      |           |                     |                                                             |                                                          |         |
| 0    |            |                                                 |                   |               |      |           |                     |                                                             |                                                          |         |
| 0    |            |                                                 |                   |               |      |           |                     |                                                             |                                                          |         |
| 10   |            |                                                 |                   |               |      |           |                     |                                                             |                                                          |         |
| 11   |            |                                                 |                   |               |      |           |                     |                                                             |                                                          |         |
| 12   |            |                                                 |                   |               |      |           |                     |                                                             |                                                          |         |
| 13   |            |                                                 |                   |               |      |           |                     |                                                             |                                                          |         |
| 14   |            |                                                 |                   |               |      |           |                     |                                                             |                                                          |         |
| 15   |            |                                                 |                   |               |      |           |                     |                                                             |                                                          |         |
| 16   |            |                                                 |                   |               |      |           |                     |                                                             |                                                          |         |
| 17   |            |                                                 |                   |               |      |           |                     |                                                             |                                                          |         |
| 18   |            |                                                 |                   |               |      |           |                     |                                                             |                                                          |         |
| 19   |            |                                                 |                   |               |      |           |                     |                                                             |                                                          |         |
| 20   |            |                                                 |                   |               |      |           |                     |                                                             |                                                          | <u></u> |
| 21   |            |                                                 |                   |               |      |           |                     |                                                             |                                                          |         |
| 22   |            |                                                 |                   |               |      |           |                     |                                                             |                                                          |         |
| 23   |            |                                                 |                   |               |      |           |                     |                                                             |                                                          |         |
| 24   |            |                                                 |                   |               |      |           |                     |                                                             |                                                          |         |
| 25   |            |                                                 |                   |               |      |           |                     |                                                             |                                                          |         |
| 26   |            |                                                 |                   |               |      |           |                     |                                                             |                                                          |         |
| 27   |            |                                                 |                   |               |      |           |                     |                                                             |                                                          |         |
| 28   |            |                                                 |                   |               |      |           |                     |                                                             |                                                          |         |
| 29   |            |                                                 |                   |               |      |           |                     |                                                             |                                                          |         |
| 21   |            |                                                 |                   |               |      | 3         |                     |                                                             |                                                          |         |
|      | - E        | Vaccine Utilization Report                      | LEON FLSHOTS CHD  | +             |      |           |                     | : •                                                         |                                                          | Þ       |

Vaccine Utilization Report, first tab within Excel worksheet, consists of specific field results derived from the initial report criteria input. These input fields include Organization, Date Given, Vaccine Types, Eligibility, IMM Service Sites, Report Format and Sort on.

Second tab within Excel worksheet indicates the name of the organization and contains the data output columns. These output columns include Vaccine Type, Date Given, Patient Name, Funding Program, Mfg/Lot#, Exp. Date, Eligibility, Site, Service Provider, Date of Birth, Sex, CPT/CVX, NDC, Special Conditions, and Health Crisis. Totals are compiled for Vaccinations and Patients.

## Help Desk

# 6

FREE TECHNICAL SUPPORT:

877-888-7468 (SHOT) MONDAY – FRIDAY, 8 A.M. TO 5 P.M. EASTERN

## **INCLUDING:**

- Merging duplicate patient records
- Adding account administrators
- Unlocking Florida SHOTS accounts
- Questions about any Florida SHOTS features